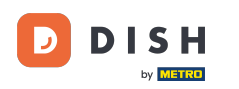

Vitajte na domovskej stránke dish.co. V tomto návode vám ukážeme, ako sa prihlásiť do DISH Weblisting.

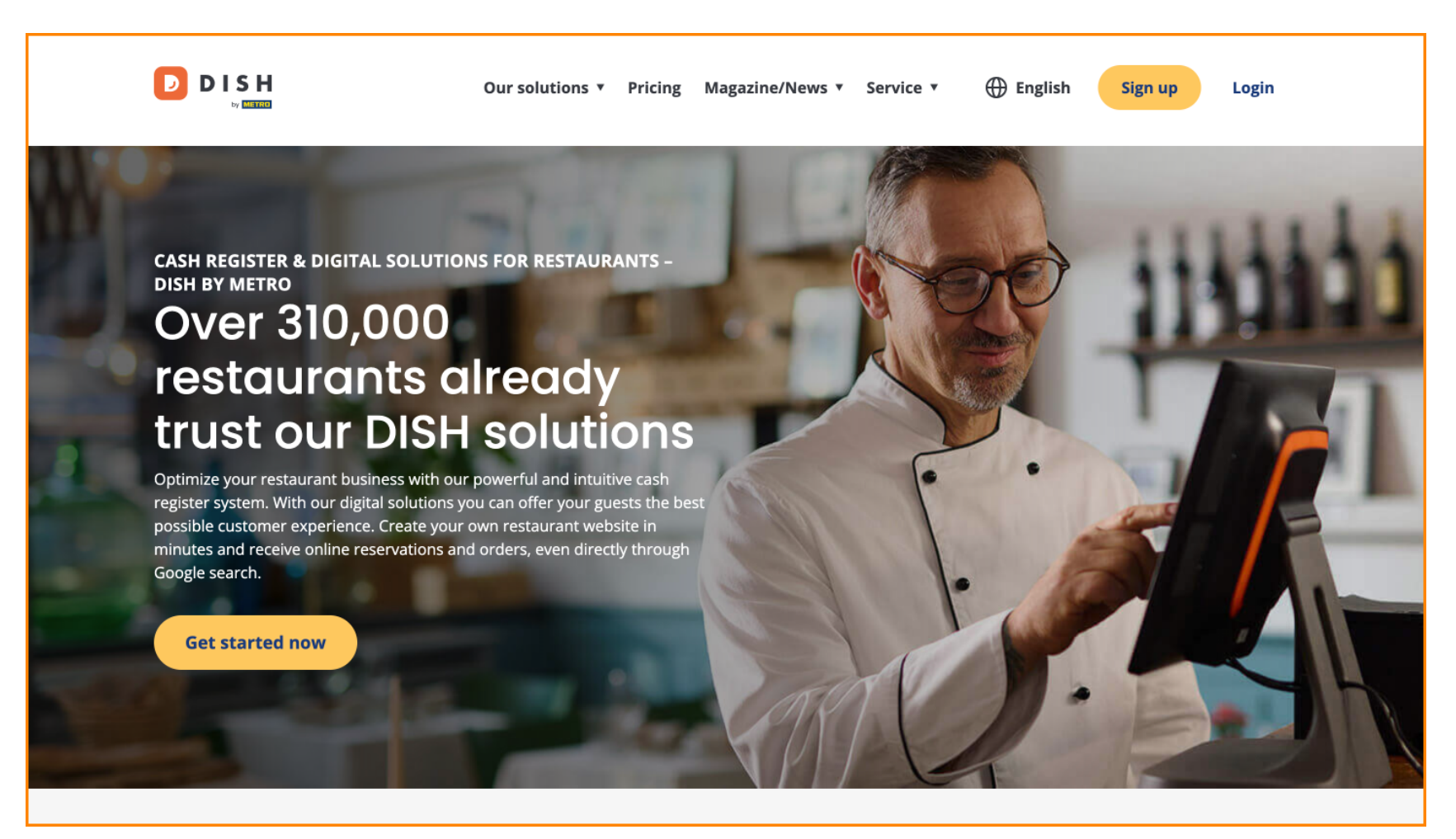

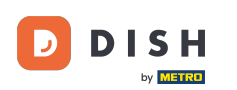

DISH Weblisting - Ako sa prihlásiť

Najprv kliknite na Prihlásiť sa .

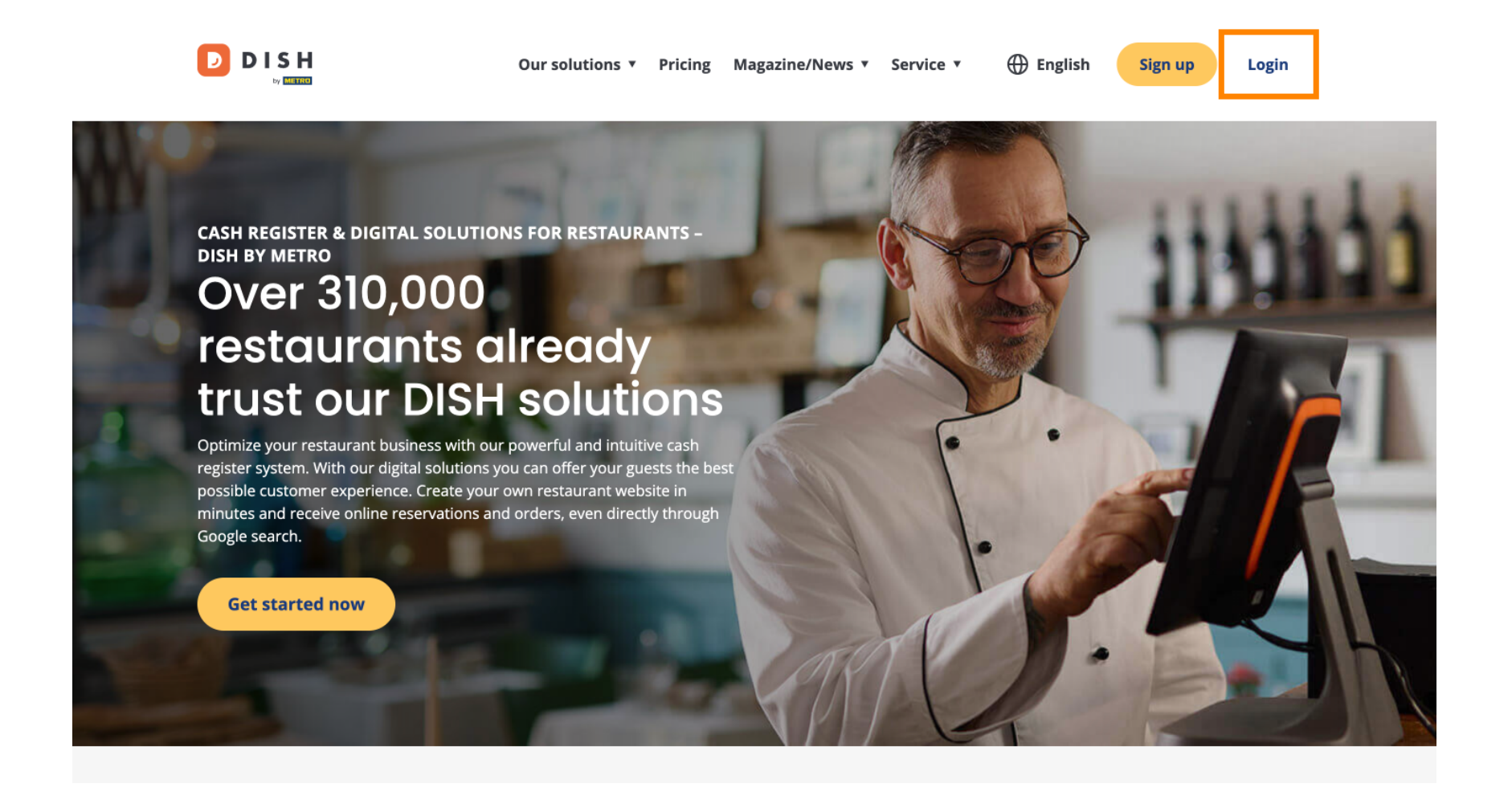

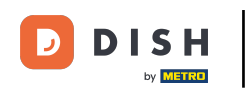

Potom si môžete vybrať medzi použitím svojho mobilného čísla alebo e-mailovej adresy na prihlásenie.

| D I S H |                                        |                    | English 👻 |
|---------|----------------------------------------|--------------------|-----------|
|         |                                        |                    |           |
|         | Sign-in to DIS                         | Н                  |           |
| Please  | sign-in to your Dish account using you | r Mobile number or | r Email.  |
|         | Mobile number                          | Email              |           |
|         |                                        |                    | 4         |
|         | Username or email                      |                    |           |
|         |                                        | ٢                  |           |
|         | Password                               |                    |           |
|         | Remember me                            | Forgot Password?   |           |
|         | Log In                                 |                    |           |
|         | No Account yet?                        |                    |           |

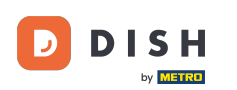

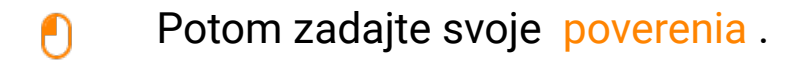

D I S H

English 🔻

## Sign-in to DISH

Please sign-in to your Dish account using your Mobile number or Email.

| Mobile nur        | nber          | Email            |  |  |  |
|-------------------|---------------|------------------|--|--|--|
|                   |               |                  |  |  |  |
| Username or email |               |                  |  |  |  |
|                   |               | ۲                |  |  |  |
| Password          |               |                  |  |  |  |
| Remember me       |               | Forgot Password? |  |  |  |
|                   |               |                  |  |  |  |
|                   | Log In        |                  |  |  |  |
|                   | No Account ve | .7               |  |  |  |

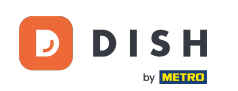

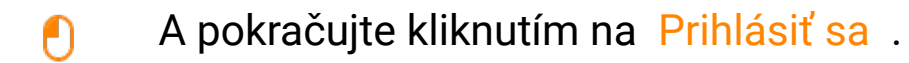

🗾 D I S H

English 🔻

## Sign-in to DISH

Please sign-in to your Dish account using your Mobile number or Email.

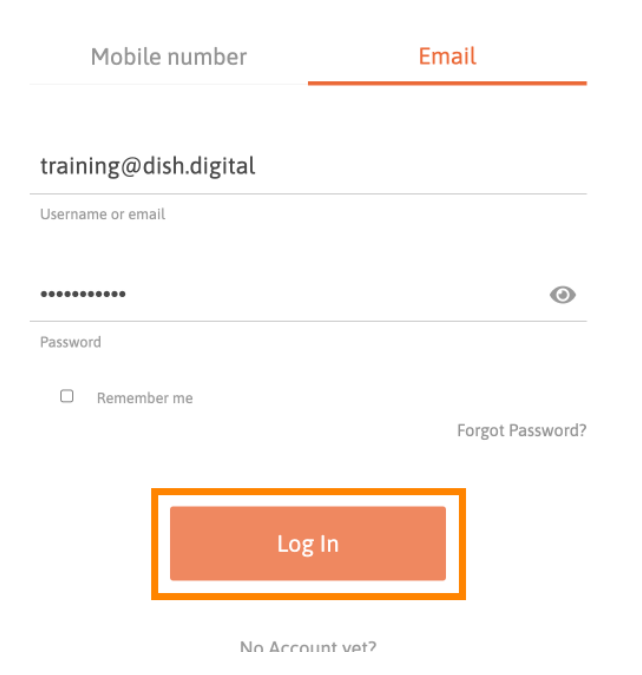

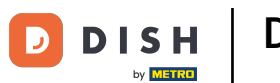

Po prihlásení budete na svojom informačnom paneli. Odtiaľ kliknite na DISH Weblisting .

|                                   |                    | Ours | solutions 🔻 Addons 🔻 | Pricing Res | ources 🔻          | Test Max Trainer 🛞 | 🕀 English |  |  |
|-----------------------------------|--------------------|------|----------------------|-------------|-------------------|--------------------|-----------|--|--|
| Current establishment             |                    |      |                      |             |                   |                    |           |  |  |
|                                   |                    | 습    | EST BISTRO TRAINING  |             | ~                 |                    |           |  |  |
| Your tools for this establishment |                    |      |                      |             |                   |                    |           |  |  |
|                                   | DISH<br>Reservatio | n ~  | DISH<br>Website      | ~           | DISH 🐞 Weblisting | ~                  | UPDATES 2 |  |  |
|                                   | DISH<br>Order      | ~    |                      |             |                   |                    |           |  |  |
|                                   |                    |      |                      |             |                   |                    |           |  |  |

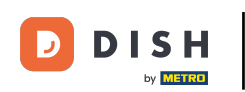

DISH Weblisting - Ako sa prihlásiť

Potom kliknite na Otvoriť nástroj, čím otvoríte informačný panel DISH Weblisting.

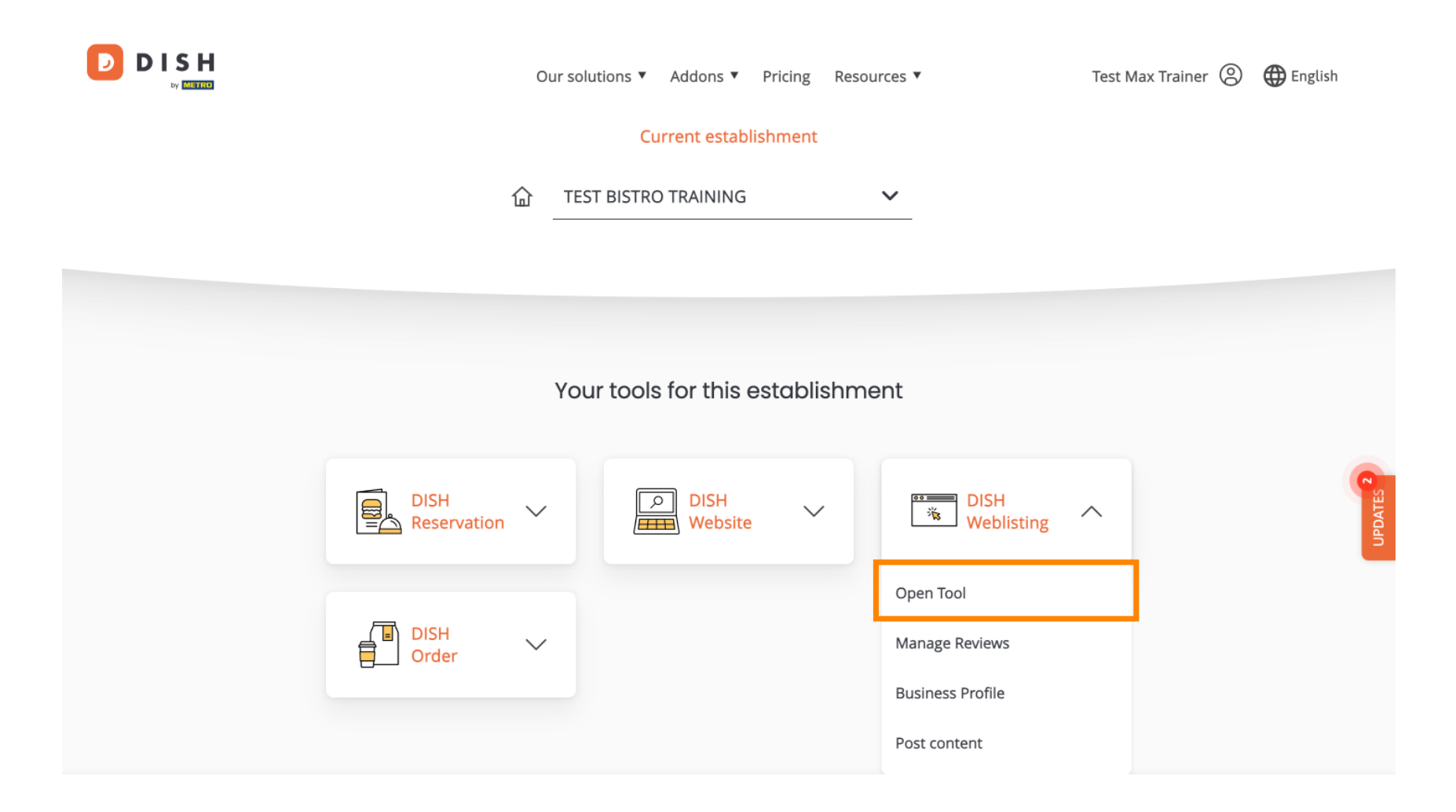

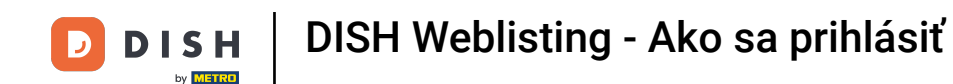

To je všetko. Dokončili ste návod a teraz viete, ako sa prihlásiť do DISH Weblisting.

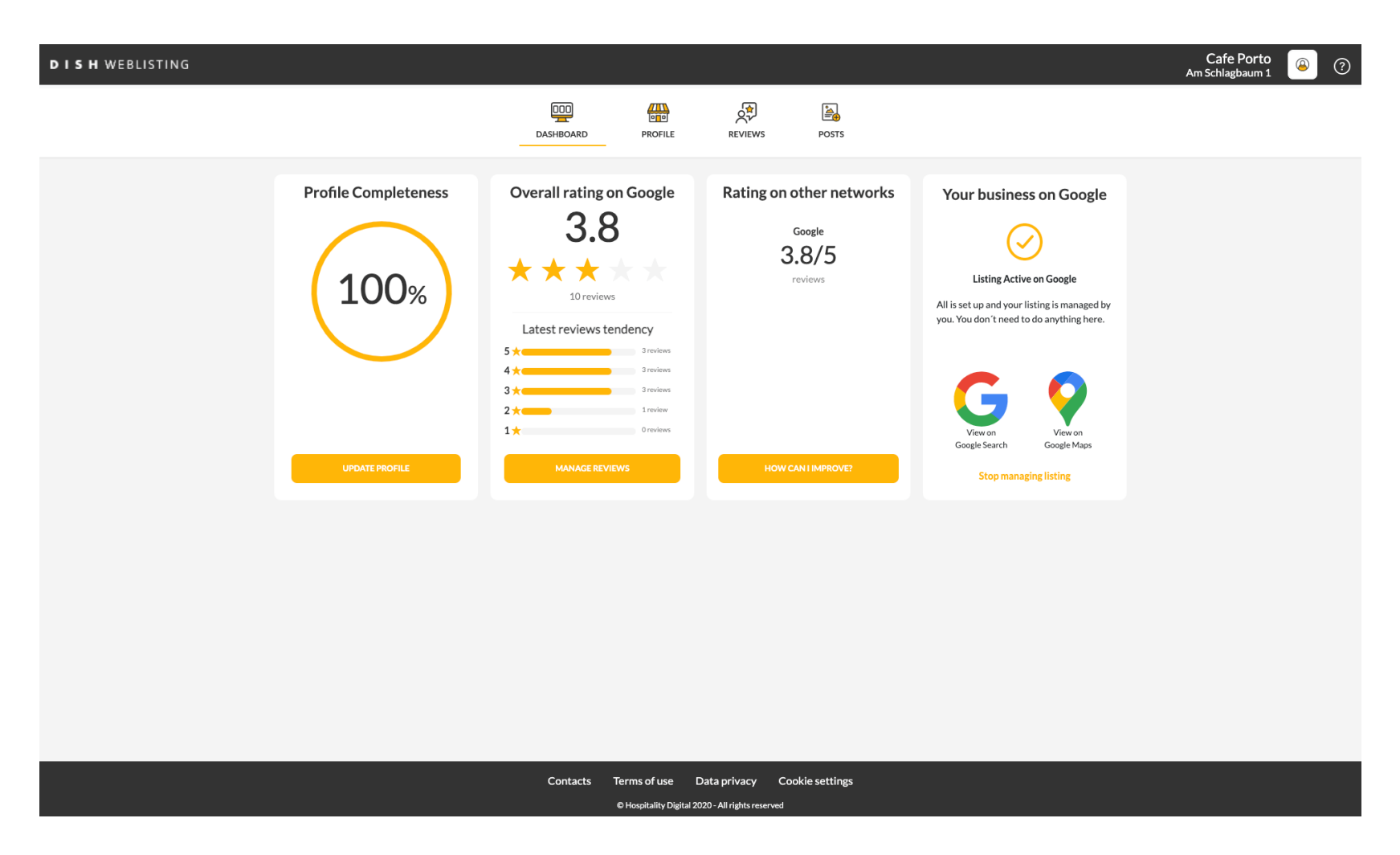

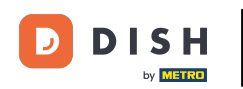

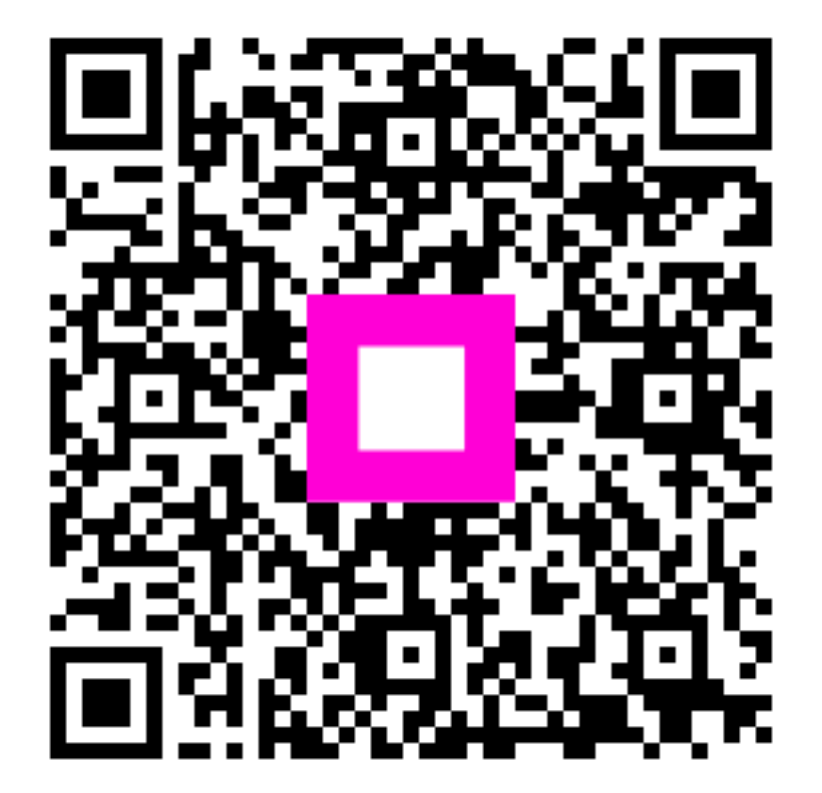

Skenovaním prejdite do interaktívneho prehrávača